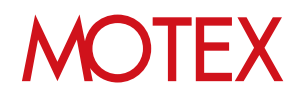

### アンインストールガイド for Windows

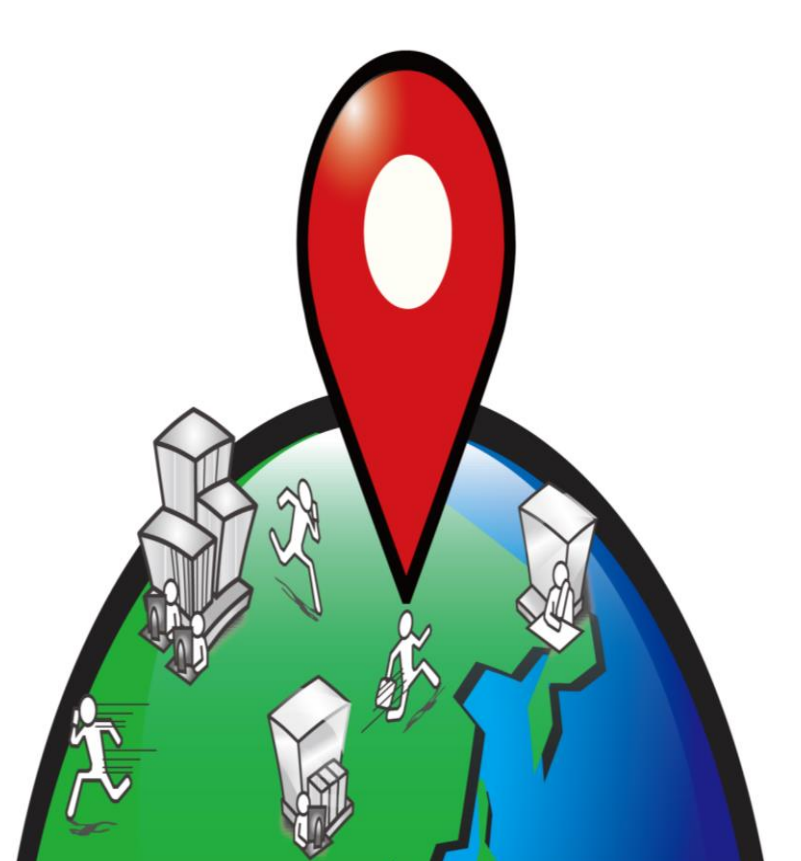

An-023

### 改版履歴

| 改版No. | ページNo | 変更内容                                           | 日時         |
|-------|-------|------------------------------------------------|------------|
| 1     |       | 制定                                             | 2014/10/29 |
| 2     | 5     | MDM登録解除・Anクライアント(Windows ストア)<br>アンインストール手順を削除 | 2016/3/24  |
| 2     | 5     | 2016/3/23以前からご利用のお客様へのご案内を追記                   | 2016/3/24  |
|       |       |                                                |            |
|       |       |                                                |            |
|       |       |                                                |            |
|       |       |                                                |            |
|       |       |                                                |            |
|       |       |                                                |            |
|       |       |                                                |            |
|       |       |                                                |            |
|       |       |                                                |            |

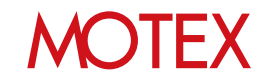

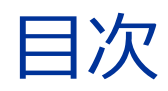

guide

### 1. アンインストールをする (p.4) 1-1 Anクライアントをアンインストールする (p.5)

お問い合わせ先 (p.7)

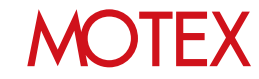

# アンインストールをする

1-1 Anクライアントをアンインストールする

guide

**MOTEX** 

#### Anクライアントをアンインストールします。

#### ●2016/3/23以前からWindows端末を管理している場合は必ずご確認ください

本手順で記載しているAnクライアント以外に、「MDM登録」「Anクライアント(Windowsストア)のインストール」が行われている場合があります。 これらの登録解除・アンインストール手順は別紙『Anクライアント(デスクトップ)移行ガイド』を参照して ください。

Anクライアントの再インストールを目的に本手順を参照されている場合は、Anクライアント(デスクトップ)をVer.2.5.0.0以上にアップデート(インストール)してから、アンインストールを実施するようにして ください。Ver.2.5.0.0以上へのアップデート(インストール)は別紙『Anクライアント(デスクトップ)移 行ガイド』を参照してください。

 コントロールパネルを開き「プログラムと機能」 (カテゴリ表示の場合はプログラムのアンインス トール)をタップします。

| 9                    | すべてのコントロール パネル項目       | ×                     |
|----------------------|------------------------|-----------------------|
| 🛞 🕘 🔹 🕈 😻 الاست      | ル > すべてのコントロール パネル項目 > | ▼ C コントロール パネルの検索     |
| コンビューターの設定を調整します     | 表示方法:小さいアイコン マ         |                       |
| 🗾 Flash Player       | 🐻 RemoteApp とデスクトップ接続  | 🦻 Windows 8.1 への機能の追加 |
| Mil Windows Defender | 🐼 Windows Update       | 🔗 Windows ファイアウォール    |
| 强 Windows モビリティ センター | 陀 アクション センター           | 😒 インターネット オプション       |
| 🔒 インデックスのオプション       | 🐺 インテル(R) グラフィックス/メディア | 💷 キーボード               |
| 🕲 コンピューターの簡単操作センター   | 🖷 サウンド                 | 👰 システム                |
| 🖾 タスク バーとナビゲーション     | 💕 タブレット PC 設定          | 🜉 ディスプレイ              |
| 🚔 デバイス マネージャー        | 磁 デバイスとプリンター           | トラブルシューティング           |
| 🐯 ネットワークと共有センター      | 🍓 ファイル履歴               | 275リーセーフティ            |
| 🕌 フォルダー オプション        | 🔉 フォント                 | 画 プログラムと機能            |
| 1 ペンとタッチ             | 🜏 ホームグループ              | J 702                 |

2. 「LanScope An Client」をタップして「アンイン ストールと変更」をタップします。

| ß                                                              | プログラムと機能                                                                             | - 🗆 ×      |
|----------------------------------------------------------------|--------------------------------------------------------------------------------------|------------|
| (EØ) → ↑ ( 3 × 3×10)                                           | トロール パネル項目 > プログラムと機能 > 〇 プログラムと機能                                                   | D検索 P      |
| コントロール パネル ホーム<br>インストールされた更新プログラムを<br>表示<br>Windows の細胞の有効化また | プログラムのアンインストールまたは変更<br>プログラムをアインストールするなは、一覧からプログラムを選択して [アンインストール] [宴:<br>] をジックルます。 | 更]、または [修復 |
| は無効化                                                           | 整理・ アンインストールと変更                                                                      | ji • 0     |
|                                                                |                                                                                      | 52         |
|                                                                | MalanScope An Client                                                                 |            |
|                                                                | Wicrosoft Silverlight                                                                | MI         |
|                                                                | Microsoft Visual C++ 2013 Redistributable (x64) - 12.0.21005                         | P1         |
|                                                                | SpanCrab for Windows 1 1 2                                                           | Fe         |
|                                                                |                                                                                      |            |
|                                                                | <                                                                                    | >          |
|                                                                | A                                                                                    |            |

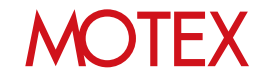

3. 管理者から通知されたパスワードを入力して 「OK」をタップします。

※デフォルトのパスワードは「motex」です。

| An | LanScope An Client Uninstaller                              | Х |
|----|-------------------------------------------------------------|---|
|    | LanScope An Client をアンインストールします。<br>アンインストールパスワードを入力してください。 |   |
|    | •••••                                                       |   |
|    | OK キャンセル                                                    |   |

 情報ダイアログが表示されますので「OK」を タップします。端末を再起動すればアンインス トール完了です。

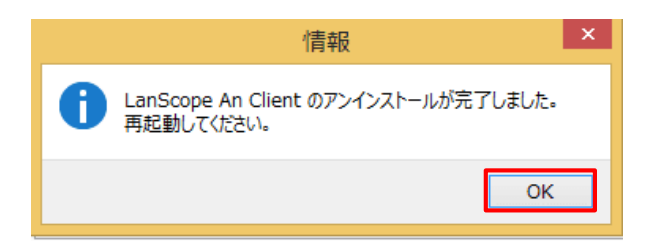

#### ※注意事項

- ・アンインストールパスワードが誤っていた場合、
  右のダイアログが表示されてアンインストールに失敗します。
- ・アンインストールパスワードは、管理コンソールの [管理設定]-[アンインストール防止設定]から変更で きます。

アンインストールパスワードが端末に適用されるタイ ミングは次の通りです。なおインターネットに接続さ れていることが前提となります。

パスワードが端末に適用されるタイミング

- ・端末起動後12時間毎
- ・端末再起動

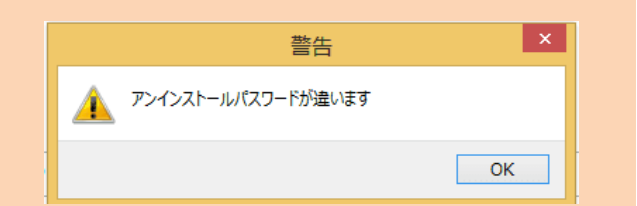

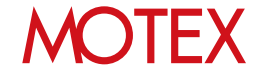

# お問い合わせ先

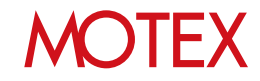

### お問い合わせ先

■操作方法、トラブル、販売、お取扱いなどのお問い合わせについては、下記のURLを ご参照ください。

http://www.lanscope.jp/an/inquiry/

■よくあるご質問(FAQ)については下記のURLをご参照ください。

https://faq.motex.co.jp/?site\_domain=an

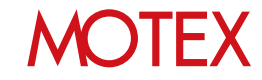

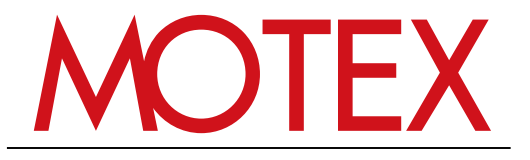

www.motex.co.jp